## Les van Appy

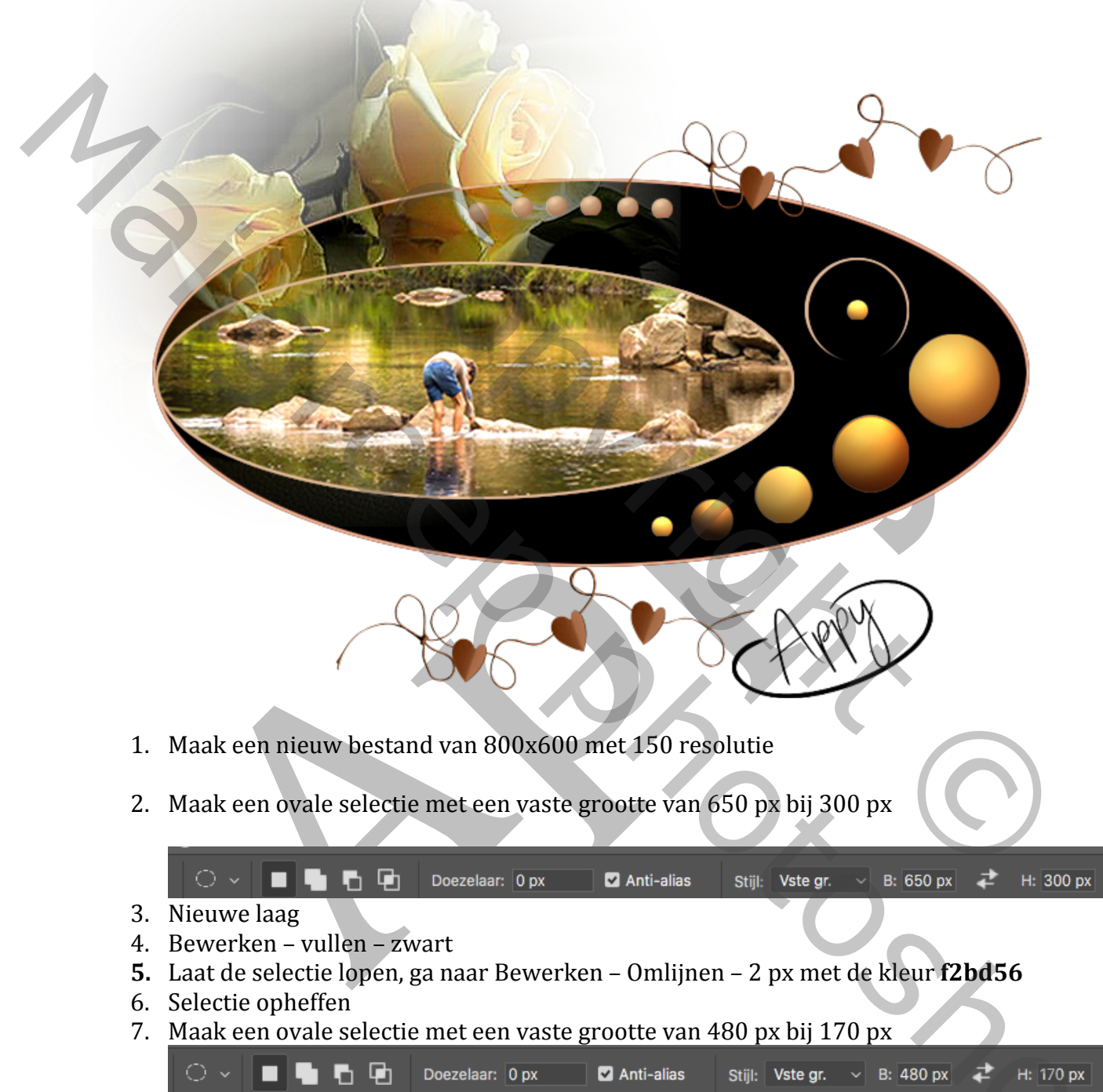

- 8. Met de linker kant van de muis kunt u de selectie verplaatsen (zoals Voorbeeld)
- Maak een nieuwe laag Bewerken Omlijnen 2px met de kleur f2bd56 Open de foto "Vijver" die u hierin wilt plaatsen – selecteren – kopiëren
- 10. Ga naar uw werkbestand klik met de toverstaf in het ovaal
- 11. Ga naar Bewerken Speciaal plakken Plakken in , maak op grootte met Ctrl+T
- 12. Open de "Bol 1 "

13. Filter – Rendering – Belichtingseffecten met de volgende instelling zie de Screen

|   | Spot                                                                                                    |              | ~     |
|---|----------------------------------------------------------------------------------------------------|--------------|-------|
| 2 | Kleur:                                                                                                    | Intensiteit: | 10    |
|   | And the second second s |              | 57    |
|   |                                                                                                    |              |       |
|   | Vullen met kleur:                                                                                                    | Belichting:  | 67    |
|   |                                                                                                    |              |       |
|   | Glans:                                                                                                    |              | 52    |
|   |                                                                                                    | <b></b>      |       |
|   | Metallic:                                                                                                    |              | 12    |
|   | •                                                                                                    |              | _     |
|   | Omgeving:                                                                                                    |              | 33    |
|   |                                                                                                    |              |       |
|   | Structuur: Geen                                                                                                    |              | · · · |
|   |                                                                                                    |              |       |
|   |                                                                                                    |              |       |

- 14. Plaats deze in uw werkbestand (zie voorbeeld) en breng op grootte met Ctrl+T
- 15. Kopieer en plak deze Bol 4x en verklein steeds met Ctrl+t op 80% en plaats ze mooi op een rij ( zie voorbeeld)

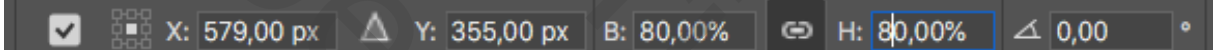

- 16. De kleinste bol met Gtrl+J dupliceren en verklein deze ook met 80%
- 17. Deze kleinste bol plaats u nu boven en kopieer deze dan 6x en plaats ze mooi naast elkaar
- 18. Activeer nu de laag met de grootste bol, Kopiëren Met Ctrl+J en selecteer deze, ga naar
- 19. Selecteren Bewerken Slinken met 3 px, klik nu op Delete en u houd een cirkel over, plaats deze zoals in het voorbeeld
- 20. Open het bestand "Roos" plaats deze boven in het werkstuk (zie voorbeeld)
- 21. Open het bestand "Blaadjes" en plaats deze in het werkstuk (zie voorbeeld)
- 22. Plaats uw naam

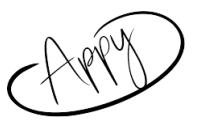

Gemaakt door Appy 10 Maart 2019